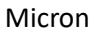

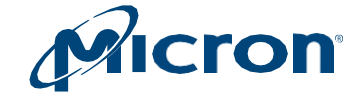

# User Guide

# **Storage Executive**

### Introduction

This guide describes how to install and use Storage Executive to monitor and manage Micron solid-state drives (SSDs).

Storage Executive provides the ability to:

- View all drives installed in a system and see current drive status and capacity, temperature, firmware version, and driver information.
- View SMART attributes.
- Update firmware.
- Remove all data from a drive by performing a sanitize, format drive, or physical security ID (PSID) revert operation.
- Enhance burst performance by enabling the Momentum Cache feature.
- Improve drive performance and endurance by allocating over-provisioning capacity.
- Increase drive endurance by setting Flex Capacity (supported drives only).
- Perform a drive self-test.
- Create or delete namespaces.

Products and specifications discussed herein are for evaluation and reference purposes only and are subject to change by Micron without notice. Products are only warranted by Micron to meet Micron's production data sheet specifications. All information discussed herein is provided on an "as is" basis, without warranties of any kind.

1

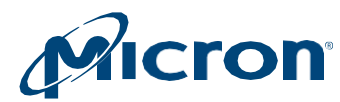

# **Table of Contents**

| Storage Executive                                            | 1  |
|--------------------------------------------------------------|----|
| Introduction                                                 | 1  |
| Installing and Starting Storage Executive                    | 3  |
| Installation                                                 | 5  |
| Starting Storage Executive                                   | 5  |
| Stopping and Exiting Storage Executive                       | 5  |
| Obtaining Help                                               | 5  |
| Updating Storage Executive                                   | 6  |
| Using Storage Executive                                      | 7  |
| Management Options                                           | 7  |
| System Information                                           | 8  |
| Detected Drives                                              | 8  |
| Refreshing Information                                       | 10 |
| Selecting a Drive                                            | 10 |
| Viewing and Saving Drive Details                             | 12 |
| Viewing Basic Information                                    | 12 |
| Viewing Drive Performance and Optimization                   | 13 |
| Viewing SMART Thresholds                                     | 14 |
| Saving Drive Debug Data                                      | 15 |
| Removing a Drive (PCIe Drives Only)                          | 16 |
| Displaying SMART Attributes                                  | 17 |
| Performing a Firmware Update                                 |    |
| Checking for Firmware Updates                                | 18 |
| Systems Behind a Proxy Server                                | 19 |
| Updating Firmware                                            | 19 |
| Manually Updating Firmware                                   | 20 |
| Erasing a Drive                                              | 21 |
| Performing a Sanitize Drive Operation                        | 21 |
| Performing a Format Drive Operation                          | 22 |
| Performing a PSID Revert Operation                           | 23 |
| Before You Begin                                             | 24 |
| Running PSID Revert                                          | 24 |
| Configuring Linux Systems to Perform a PSID Revert Operation | 25 |
| Enabling or Disabling Momentum Cache                         | 27 |
| Setting Over-Provisioning Capacity                           |    |
| Enabling Over-Provisioning                                   | 28 |
| Disabling Over-Provisioning                                  | 29 |
| Setting Flex Capacity                                        | 30 |
| Setting Capacity                                             | 30 |
| Returning to Native Drive Capacity                           | 31 |
| Running Device Self-Test                                     |    |
| Managing Namespaces                                          | 33 |
| Creating a Namespace                                         | 33 |
| Deleting a Namespace                                         | 33 |
| Revision History                                             |    |

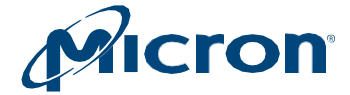

# **Installing and Starting Storage Executive**

Storage Executive supports the SSDs listed below. Install Storage Executive on each system containing the SSD(s) you want to manage.

#### Table: 1 System Requirements

| Requirement | Description |                   |           |
|-------------|-------------|-------------------|-----------|
| Micron SSD  | SATA SSDs:  | NVMe™ SSDs:       | SAS SSDs  |
|             | • 5400      | • 2100AI, 2100AT  | • \$610DC |
|             | 5300 Series | • 2200            | • \$630DC |
|             | • 5210      | • 2210            | • \$650DC |
|             | 5200 Series | • 2300            | • \$655DC |
|             | 5100 Series | • 2400            |           |
|             | • 1300      | • 2450            |           |
|             | • 1100      | • 2550            |           |
|             | • M500      | • 3400            |           |
|             | • M500DC    | • 3460            |           |
|             | • M500IT    | • 3500            |           |
|             | • M510      | • 4150            |           |
|             | • M510DC    | • 6400ZNS         |           |
|             | • M550      | • 6500ZNS         |           |
|             | • M600      | • 6500ION         |           |
|             | • P400M     | • 7100 Series     |           |
|             |             | • 7300 Series     |           |
|             |             | • 7400 Series     |           |
|             |             | • 7450 Series     |           |
|             |             | • 7500PRO 7500MAX |           |
|             |             | • 9100 Series     |           |
|             |             | • 9200 Series     |           |
|             |             | • 9300 Series     |           |
|             |             | • 9400 Series     |           |
|             |             | • 9500.Series     |           |
|             |             | • P7              |           |

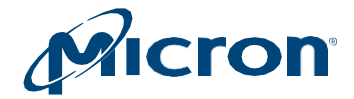

#### Table: 2 Supported OS

| Description                                                                               |
|-------------------------------------------------------------------------------------------|
| Microsoft Windows Server <sup>®</sup> 2022                                                |
| Microsoft Windows Server <sup>®</sup> 2019, 2016                                          |
| <ul> <li>Windows<sup>®</sup> 11 (x64)</li> </ul>                                          |
| • Windows <sup>®</sup> 10 (x64)                                                           |
| <ul> <li>Red Hat<sup>®</sup> Enterprise Linux<sup>®</sup> version 7.0 or later</li> </ul> |
| SUSE <sup>®</sup> Linux Enterprise Desktop 12, 11                                         |
| Ubuntu <sup>®</sup> Desktop 18.04 LTS or later                                            |
| CentOS 7.x or later                                                                       |
| Fedora 14 and later                                                                       |
| Debian 11 and later                                                                       |
| Rocky Linux 9.0 and later                                                                 |
|                                                                                           |

#### Table: 3 NVMe Driver Support

| Driver                                                     | Description                                                                                                    |
|------------------------------------------------------------|----------------------------------------------------------------------------------------------------|
| Micron Windows NVMe driver                                 | For all supported versions of Windows, supports all Storage Executive features                                                                  |
| Inbox Microsoft Windows 10 and Windows 11 NVMe driver      | Supports all Storage Executive features except:<br>-Configure Power Management feature for an NVMe drive<br>-Perform format namespace operation |
| Linux inbox NVMe driver                                    | Supports all Storages Executive features when drive is configured through Linux inbox driver                                                    |
| The Intel® Rapid Storage Technology<br>(Intel® RST) driver | Supports limited storage executive features when drive is configured with IRST driver                                                           |

#### Table: 4 RAID Controller Support

| RAID Controller                                                                   | Details                                                                                                    |
|-----------------------------------------------------------------------------------|----------------------------------------------------------------------------------------------------|
| Avago MegaRAID,<br>Smart HBA, Microchip<br>Smart RAID, Smart<br>Array Controllers | Drives connected to MegaRAID controllers appear with the following device name, where X indicates the ID of the MegaRAID controller and Y indicates the ID of the drive behind the controller: mraidX:Y |

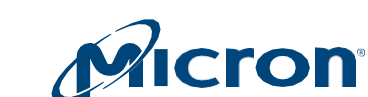

Micron

### Installation

- 1. Download Storage Executive from micron.com.
- 2. Run the installation file:
  - i) Windows: Storage-Executive-setup.exe
  - ii) Linux: Storage-Executive-setup.run
- 3. Follow the instructions on the screen.
- 4. Click Finish when the installation completes.

### **Starting Storage Executive**

### In Windows:

- 1. Open the Windows Start menu.
- 2. Click All Programs > Micron Storage Executive > Micron Storage Executive.

### In Linux:

- 1. Navigate to /opt/Micron Technology/Micron Storage Executive.
- 2. Run the following command: ./Storage Executive Client.run

When Storage Executive starts, the System Information screen appears.

### **Stopping and Exiting Storage Executive**

To stop and exit Storage Executive, click the **X** in the upper right window of the application.

### **Obtaining Help**

For help or additional information while using Storage Executive, click the Help link.

To contact customer support, click the **Support** link and enter the requested information.

For a list of global SSD support websites, click the About link and select SSD Support Website.

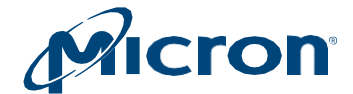

### **Updating Storage Executive**

To view the version of Storage Executive installed on the system, click the **About** link.

When a new version of the software becomes available, a notice automatically appears above the management options.

#### Fig: 1 Storage Executive GUI

| •                                                                                          |                                        |                                        | 🥑 Help   🕤 About   🖾 Si   | upport (English) |
|--------------------------------------------------------------------------------------------|----------------------------------------|----------------------------------------|---------------------------|------------------|
|                                                                                            | Storage E                              | excutive                               |                           |                  |
| NEW!                                                                                       | DESKTOP-IEAV                           | PPB<br>ws 10 Pro (build 19042), 64-bit |                           | S                |
| Version 7.12.122021.04 is<br>available.<br>You are currently on version<br>7.01.012021.05. | Physical                               | Memory                                 | Virtual Memory            |                  |
| Upgrade Now                                                                                | 0 2.54                                 | GB 5.95                                | 2.58GB 6.95               |                  |
| A System Information                                                                       | Drive6 - Good F<br>Micron_5200_MTFDDAJ | Health<br>K480TDC                      | dt S                      | M.A.R.T.         |
| Drive Details                                                                              | Serial Number:                         | Firmware Revision:                     | Latest Firmware Installed |                  |
| JII S.M.A.R.T.                                                                             | 1853219813C6                           | D1MU030                                |                           | -                |
| L Firmura Hadata                                                                           | 30%                                    | Current I                              | emperature (in Ceisius)   |                  |

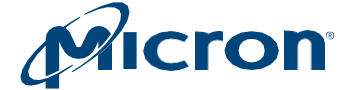

# **Using Storage Executive**

At startup, Storage Executive detects all supported Micron SSDs installed in the system as well as standard hard drives and third-party SSDs.

The System Information screen appears and displays:

- Management options
- System information
- All detected drives and their status

Fig: 2 System Information

| A System Information            |     | DESKTOP-NTOB7TR<br>10.70.49.207 - Windows 10 Ente  | rprise (build 17763), 64-b    | bit.                             | 0        |
|---------------------------------|-----|----------------------------------------------------|-------------------------------|----------------------------------|----------|
| E Drive Details                 | >   | Physical Memory                                    |                               | Virtual Memory                   |          |
| III S.M.A.R.T.                  | >   |                                                    |                               |                                  |          |
| ⊥ Firmware Updates              | >   | 4.37GB                                             |                               | 5.4GB                            | 1        |
| Sanitize Drive                  | >   |                                                    |                               |                                  |          |
| O Format Drive                  | >   | Drive2 - Good Health     Micron_5100_MTFDDAK480TCB |                               |                                  | I SMART. |
| PSID Revert                     |     | Serial Number:<br>18281EA4CAEE                     | Firmware Revision:<br>D0MU064 | Latest Firmware I                | nstalled |
| Y Momentum Cache                | >   | Drive Capacity: 480.00 GB                          |                               | Current Temperature (in Celsius) |          |
| E Flex Capacity                 | >   |                                                    | 100%                          | 33.)                             |          |
| III Over Provisioning           | >   | Drive3 - Good Health                               |                               |                                  | ISMART.  |
| I <sup>■</sup> Device Self-Test | >   | Serial Number;                                     | Firmware Revision:            | Latest Firmware I                | nstalled |
| Amespace Managem                | ent | 1916E1FB523B                                       | M3CR023                       |                                  |          |
|                                 |     | Drive Capacity: 250.00 GB                          |                               | Current Temperature (in Celsius) |          |

### **Management Options**

Options for managing a drive appear on the left side of the screen. Options available may vary depending on the type and model of drive(s) installed in the system:

- System Information
- Drive Details
- SMART
- Firmware Updates
- Sanitize Drive
- Format Drive
- PSID Revert
- Momentum Cache
- Flex Capacity
- Over-Provisioning
- Device Self-Test
- Namespace Management

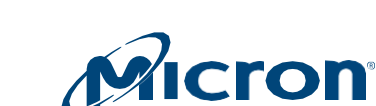

Micron

### **System Information**

General system information appears at the top of the screen:

- System details: Hostname, IP address, and installed operating system.
- Physical memory: Amount of memory installed in the system.
- Virtual memory: Amount of virtual memory configured in the system.

### **Detected Drives**

All drives installed in the system appear in the lower portion of the screen.

Information displayed depends on the type and model of drive(s) detected:

- Drive status: Overall status of the drive (Table 4).
- **Drive number and name:** Name and number assigned to the drive. Click on the drive number to view the driver's details.
- Serial number: Manufacturing serial number of the drive.
- **Firmware availability:** Indicates if a new version of firmware is available for the drive. This information is not available for standard hard drives or third-party SSDs.
- **Current temperature:** Current operating temperature of the drive as reported by the SMART temperature attribute. This information is not available for standard hard drives or third-party SSDs.
- Drive capacity: Percentage of drive capacity used out of total capacity.
- **SMART button:** Click to view the drive's Self-Monitoring, Analysis, and Reporting Technology (SMART) attributes.

The order of the drives displayed on the screen is determined by the status of each drive. Drives with errors or warnings appear before drives that are functioning properly (with no errors).

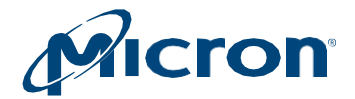

#### Table: 4 Drive Status

| Drive Status                                                      | Description                                                                                                    |
|-------------------------------------------------------------------|----------------------------------------------------------------------------------------------------|
| Drive3 - Good Health<br>Micron_M550_EEFDDAK512MAY                 | Good Health<br>Drive is operating properly (no errors).                                                                                                    |
| Drive3 - Busy<br>Micron_M550_EEFDDAK512MAY                        | <b>Busy</b><br>Drive is busy with an operation. This is a temporary state<br>and occurs when a long-running operation is in progress.                                                                                                    |
| Drive6 - Sanitize In Progress     Micron_M600_EEFDDAK512MAY       | Sanitize In Progress<br>Sanitize drive operation is in progress.                                                                                                    |
| Drive5 - Near TBW<br>Micron_M600_EEFDDAK512MAY                    | Near TBW/Has Met TBW<br>Drive is nearing or has met its limit for total bytes written<br>(TBW). The drive will continue to operate normally;<br>however, it is recommended to back up all drive data to an<br>alternate storage device and replace the drive as soon as<br>possible. |
| Drive4 - Nearing Write Protect<br>Micron_M500_EEFDDAK512MAY       | Nearing Write Protect<br>Drive is approaching the end of its lifespan and will soon<br>enter write protect (read-only) mode. It is recommended to<br>back up all data to an alternate storage device and replace<br>the drive as soon as possible.                                   |
| Drive4 - Exceeded SMART Threshold<br>Micron_M600_MTFDDAK1T0MBF    | SMART Threshold Exceeded<br>One or more SMART threshold values has been exceeded on<br>the drive.                                                                                                    |
| Drive3 - In Write Protect     Micron_M550_EEFDDAK512MAY           | In Write Protect<br>Drive has reached the end of its lifespan and is in write<br>protect (read-only) mode. Any pending data should be<br>saved to an alternate storage device and the drive replaced<br>as soon as possible.                                                         |
| Drive4 - In Fault State     Micron_M500_EEFDDAK512MAY             | In Fault State<br>Drive is in a faulty state, which could result in unreliable<br>behavior (drive operations may fail or drive information may<br>no longer be available). Contact Micron support on the<br>Contact Support page.                                                    |
| (dev/nvme0 - Attention! Drive is in Panic State!<br>EEFDKCC1T9QFR | <b>Drive is in</b> With Drive in panic state, Only limited functionalities supported on the drive                                                                                                    |

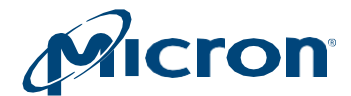

### **Refreshing Information**

Click the **Refresh** icon in the upper right corner of the screen to refresh detected drives and drive information.

### **Selecting a Drive**

Select a drive using one of two methods:

- Click on a drive number to view the drive's details. (Fig: 3)
- Click a management option and then select a drive to manage. (Fig: 4)

Fig: 3 Selecting a Drive for Details

| DESKTOP-A0BL521<br>10.102.28.200 - Windows 10 Ente | rprise (build 16299), 64      | bit                                      | 0                 |
|----------------------------------------------------|-------------------------------|------------------------------------------|-------------------|
| Physical Memory                                    |                               | Virtual Memory                           | Y                 |
| 2.96GB 7.86                                        |                               | са са са са са са са са са са са са са с | 12                |
| Drive0 - Good Health                               |                               |                                          | JI SMART          |
| Serial Number:<br>00000000133102058AC7             | Firmware Revision:<br>MU02    | Latent Formware                          | Installed         |
| Drive Capacity: 128.00 GB                          | _                             | Current Temperature (in Celsius)         |                   |
| Serial Number:<br>163413CF06F7                     | Firmware Revision:<br>M0MU031 | 🛋 Latest Firmward                        | dt SMART          |
| Drive Capacity: 512.00 GB                          |                               | Current Temperature (in Celsius)         |                   |
| Drive2 - Good Health<br>Micron_M5100_EEFDDAK240TCB |                               |                                          | JI SMART          |
| Serial Number.<br>16311389B773                     | Firmware Revision:<br>D0MU027 | L New Finnesee<br>Revision: DDM          | Numitable<br>UCS7 |
| Drive Capacity: 240.00 GB                          |                               | Current Temperature (in Colsius)         |                   |
|                                                    |                               |                                          |                   |

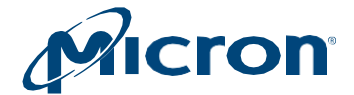

#### Fig: 4 Selecting a Drive to Manage

| A System Information |     | PLEASE SELECT & DRIVE                                | OOJB8<br>Jose 10 Pro (build 17763), 64-bit |                                  | C          |
|----------------------|-----|------------------------------------------------------|--------------------------------------------|----------------------------------|------------|
| E Drive Details      | >   | CT250MR850F33D4                                      | el Memory                                  | Virtual Memor                    | y          |
| di SMART             | , 🤇 | Marine 192522662E.637<br>Marine 2100AL EEF2HEATTOTTE | 2                                          |                                  |            |
| L Firmware Updates   | >   |                                                      | 7.17G8                                     | 7.8368                           | 15.24      |
| Sanitize Drive       | >   | -                                                    |                                            |                                  |            |
| ₫+ PSID Revent       |     | Drive0 - Gov                                         | od Health                                  |                                  | ASMART     |
| Y Momentum Cache     |     | Serial Number                                        | Fernware Revision                          | Latert Fernever                  | e buitatod |
| E Flex Capacity      |     | Drive Capacity: 250.00 GB                            |                                            | Current Temperature (in Celsius) |            |
| II Over Provisioning | >   |                                                      |                                            |                                  |            |
| P Device Self-Test   |     | wtinyme193                                           | 2522662EB7 - Good Health                   |                                  | ASMART     |
| Namespace Management |     | Sertal Number<br>192522662EB7                        | Fernivare Revision.<br>MU01                | Timusan NOT                      | Arglathe   |
|                      |     | Drive Capacity: 1.62 TB                              |                                            | Current Temperature (in Celolus) |            |

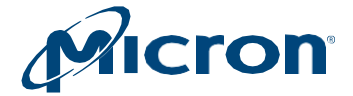

# Viewing and Saving Drive Details

The Drive Details screen provides various information about a selected drive, including:

- Basic information such as capacity, interface, temperature, and driver versions.
- Performance and optimization information.
- SMART threshold alerts.
- Debug data including controller and OS information.

### **Viewing Basic Information**

- Click a drive number on the System Information screen or click on the **Drive Details** menu and select a drive.
- Then drive's details will appear.

#### Fig: 5 Drive Details

| 🚔 Get Debug Data     | Micron_5100_EEFDDAK980TCC                         |                           |                         |
|----------------------|---------------------------------------------------|---------------------------|-------------------------|
| Drive Us             | age                                               | Temperature               |                         |
| , OGB                | Deca                                              | 27° Celsius               | 121                     |
| Serial Number:       | 160913A4248C                                      | SATA Information:         |                         |
| Total Capacity:      | 960.00 GB                                         | SATA Interface:           | SATA 6.0Gb/<br>(SATA 3) |
| Available Capacity:  | 960.00 GB                                         |                           |                         |
| Total Bytes Written: | 7.26 TB                                           |                           |                         |
| Driver Version:      | 10.0.16299.461 (Standard SATA AHCI<br>Controller) |                           |                         |
| Firmware Revision:   | F0BN0183                                          | Latest Firmware Installed |                         |

**Note:** The drive capacity reported by Storage Executive may vary from the capacity reported by the operating system. Storage Executive reports 1KB as 1000bytes. Most operating systems report 1KB as 1024 bytes.

Also note:

- Drive capacity (Drive Usage gauge) does not appear for drives behind a RAID controller.
- If a drive does not contain partitions, the entire drive is reported as available.
- If a drive does contain a partition but the partition is not mounted, the entire partition is reported as unavailable.
- If a drive contains a partition and the partition is mounted, the portion that is used is reported as unavailable while the remaining portion is reported as available.
- Click the **Refresh** button to refresh the information.

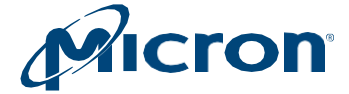

### **Viewing Drive Performance and Optimization**

If the selected drive can be optimized for performance, information appears at the top of the Drive Details screen describing what action(s) can be taken.

**Note:** This information varies and only appears if the selected drive is not meeting a performance or optimization condition.

#### Fig: 6 Performance and Optimization Information

| Drive Usage                                                                                                    | Temperature                                                 |
|----------------------------------------------------------------------------------------------------|-------------------------------------------------------------|
| $\cap$                                                                                                    | 1                                                           |
| 964.04GB                                                                                                    | <b>30° Celsius</b>                                          |
| rformance and Optimization                                                                                                    |                                                             |
| Disable Last Accessed Timestamp                                                                                                    | A                                                           |
| Disabling the last accessed timestamp will reduce unnecess<br>Get More Information                                                                                                    | sary writes to the SSD, extending its life.                 |
| Disable 8.3 Filename Creation                                                                                                    | A                                                           |
| Supporting legacy MS-DOS file-naming conventions will rec<br>necessary, 8.3 filename creation should be disabled.<br>• Get More Information                                                                                                    | Juce performance of an NTFS volume. Unless absolutely       |
| Enable AHCI Mode                                                                                                    |                                                             |
| Your motherboard BIOS configuration is set to 'IDE' mode.<br>berformance and to ensure full software feature support.                                                                                                    | This configuration should be set to 'AHCI' mode for optimal |
|                                                                                                    |                                                             |
| Default NVMe Driver In Use                                                                                                    | <u>A</u>                                                    |
| Default NVMe Driver In Use<br>You are currently using the default NVMe driver for this devi<br>support, you should install the official vendor NVMe driver.                                                                                                    | ce. For optimal performance and full software feature       |
| Default NVMe Driver In Use<br>You are currently using the default NVMe driver for this devi<br>support, you should install the official vendor NVMe driver.<br>Enable Windows Write-Cache Buffer Flushing                                                              | ce. For optimal performance and full software feature       |
| Default NVMe Driver In Use<br>fou are currently using the default NVMe driver for this devi<br>support, you should install the official vendor NVMe driver.<br>Enable Windows Write-Cache Buffer Flushing<br>Vindows Write-Cache Buffer Flushing is disabled and there | ce. For optimal performance and full software feature       |

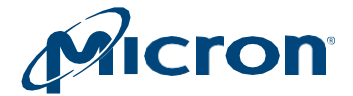

### **Viewing SMART Thresholds**

If the selected drive exceeds Smart threshold, a warning appears at the top of the Drive Details screen with a list of SMART attributes.

#### Fig 7 Drive Details—SMART Threshold Exceeded:

| · ·                                                                                   | Drive2 - Exceeded SMART Thre<br>Micron_5200_EEFDDAK1T9TDC               | eshold                        |                          |
|---------------------------------------------------------------------------------------|-------------------------------------------------------------------------|-------------------------------|--------------------------|
| Exceeded SMART Thresholds:                                                            |                                                                         |                               |                          |
| ID Descrip                                                                            | tion                                                                    |                               |                          |
| 5 Retired I                                                                           | NAND Blocks                                                             |                               |                          |
| 170 Reserve                                                                           | d block count                                                           |                               |                          |
| Drive Us                                                                              | age                                                                     | Temperature                   |                          |
| 0.24G                                                                                 | B 1920.0                                                                | o 27° Celsius                 | 120                      |
| Performance and Optimi                                                                | zation                                                                  |                               | A                        |
| Supporting legacy MS-DOS in<br>necessary, 8.3 filename crea<br>> Get More Information | file-naming conventions will reduce perform<br>tion should be disabled. | nance of an NTFS volume. Unle | ess absolutely           |
| Serial Number:                                                                        | 174619A93C86                                                            | SATA Information:             | _                        |
| Total Capacity:                                                                       | 1.92 TB                                                                 | SATA Interface:               | SATA 6.0Gb/s<br>(SATA 3) |
| Available Capacity:                                                                   | 1.92 TB                                                                 |                               |                          |
| Total Bytes Written:                                                                  | 91.55 GB                                                                |                               |                          |
|                                                                                       |                                                                         |                               |                          |
| Driver Version:                                                                       | 10.0.16299.461 (Standard SATA AHCI<br>Controller)                       |                               |                          |

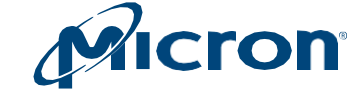

### **Saving Drive Debug Data**

Drive debug data can be useful when contacting customer support.

This information includes:

- Controller information (firmware logs, SMART data, and SMART logs).
- Drive information (serial number, model number, firmware version, drive status, and driver version).
- OS information (memory usage, kernel version, system interrupts, and CPU information).
- 1. Open the drop-down menu at the top of the Drive Details screen and select the **Get Debug Data** option.

The data is saved as a zip file in the Storage Executive installation directory, as noted at the top of the Drive Details screen.

- 2. You can send the debug data to Micron support by clicking the Yes, I want to send debug data button.
- 3. Click the **Get Debug Data** option multiple times to overwrite the .zip file with the latest information.

#### Fig: 8 Get Debug Data Option

| C  | -       | -       | Drive0 - Good Health |  |
|----|---------|---------|----------------------|--|
| \$ | Get Deb | ug Data |                      |  |

| The get debug data of<br>Technology Micron 3<br>Do you want to send of<br>Yes, I want to send det | operation has<br>Storage Exect<br>debug data to<br>bug data | i completed successfully. P<br>utive\Drive2-debug-2018062<br>Micron Support for further as | lease get your file in C:\F<br>28-SN174619A93C86.zip<br>sistance? | rogram Files\Micron       |     |
|---------------------------------------------------------------------------------------------------|-------------------------------------------------------------|--------------------------------------------------------------------------------------------|-------------------------------------------------------------------|---------------------------|-----|
| 0 -                                                                                               | V Dr                                                        | ive2 - Good Health<br>pron_5200_EEFDDAK1T9TDC                                              |                                                                   |                           |     |
|                                                                                                   | Drive Usage                                                 |                                                                                            |                                                                   | Temperature               |     |
|                                                                                                   | 0.24GB                                                      | 1920.0                                                                                     | (                                                                 | 28° Celsius               |     |
| Performance and                                                                                   | d Optimizat                                                 | ion                                                                                        |                                                                   |                           |     |
| Disable 8.3 Filen                                                                                 | ame Creatio                                                 | n                                                                                          |                                                                   |                           | A   |
| Supporting legacy in<br>necessary, 8.3 filen<br>a Get More Information                            | MS-DOS file-n<br>name creation<br>ation                     | aming conventions will reduc<br>should be disabled.                                        | e performance of an NTFS                                          | s volume. Unless absolute | aly |

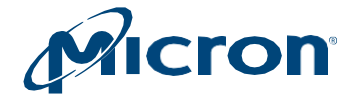

# **Removing a Drive (PCIe Drives Only)**

This section describes how to use Storage Executive to prepare a drive for physical removal from the system.

Note: This option is available only with hot-swappable PCIe drives.

- 1. Click on the **Drive Details** menu and select a drive.
- 2. Click the drop-down menu at the top of the screen and select Prepare for Removal.

#### Fig: 10 Prepare for Removal

| Micron               | Storage              | Executive                                          |                           |                          |
|----------------------|----------------------|----------------------------------------------------|---------------------------|--------------------------|
| ♠ System Information | C -                  | Drive0 - Good Health                               |                           |                          |
| E Drive Details      |                      | MICTON_5100_MTPDDAK/161BY                          |                           |                          |
| ılı S.M.A.R.T.       | Drive                | e Usage                                            | Temperatu                 | re                       |
| L Firmware Updates   | 1                    |                                                    |                           |                          |
| Ø Sanitize Drive     |                      | OGB                                                | 29° Celsiu                | s                        |
| ⊗ Format Drive       | o                    | 800.0                                              | 0                         | 120                      |
| PSID Revert          | Serial Number:       | 182522EE35B1                                       | SATA Information:         |                          |
| ▼ Momentum Cache >   | Total Capacity:      | 800.00 GB                                          | SATA Interface:           | SATA 6.0Gb/s<br>(SATA 3) |
|                      | Available Capacity:  | 800.00 GB                                          |                           |                          |
|                      | Total Bytes Written: | 23.41 TB                                           |                           |                          |
| Over Provisioning    | Driver Version:      | 10.0.19041.1889 (Standard SATA<br>AHCI Controller) |                           |                          |
| I- Device Sell-lest  | Firmware Revision:   | D0MH845                                            | Latest Firmware Installed |                          |

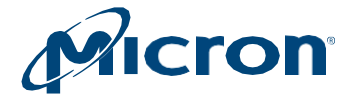

# **Displaying SMART Attributes**

This section describes how to display the Self-Monitoring, Analysis, and Reporting Technology (SMART) attributes of a Micron SSD. SMART is a monitoring framework used to detect and report various indicators of consistency and anticipate failures.

- 1. Click on the **SMART** menu and select a drive.
- 2. The standard SMART attributes and attribute IDs for the selected drive appear.
- 3. Click the **Refresh** button to refresh the drive's SMART details.

For a customer-specific list of SMART attribute details, see the Client SSD SMART Attribute Reference Technical Note (TN-FD-22) available on <u>micron.com</u>, or contact your Micron customer representative.

If a drive exceeds a SMART attribute threshold, the status appears on the Drive Details screen.

#### Fig: 11 SMART Attributes

| <b>M</b> IC ron        | * Storage Executiv              | ve                             |
|------------------------|---------------------------------|--------------------------------|
| A System Information   | C Drive0 - Goo                  | <i>d Health</i><br>FDDAK7T6TBY |
| Drive Details          |                                 |                                |
| ili S.M.A.R.T. >       | Current Firmware: D0MH845       |                                |
| 🛓 Firmware Updates 🔹 🗲 | ID Description                  | Attribute Data Units           |
| A Semiting Drive       | 1 Raw Read Error Rate           | 0 Errors/Page                  |
| Santize Drive          | 5 Reallocated NAND Block Count  | 0 NAND Blocks                  |
| S Format Drive         | 9 Power On Hours Count          | 427 Hours                      |
|                        | 12 Power Cycle Count            | 128 Power Cycles               |
| 47 PSID Reven          | 170 Reserved Block Count        | 0 Bad Blocks                   |
| 🔻 Momentum Cache 🔰     | 171 Program Fail Count          | 0 NAND Page Program Failures   |
|                        | 172 Erase Fail Count            | 0 NAND Block Erase Failures    |
| E Flex Capacity        | 173 Block Wear-Leveling Count   | 3 Erases                       |
| Over Provisioning      | 174 Unexpected Power Loss Count | 76 Unexpected Power Loss even  |
|                        | 180 Unused Reserved Block Count | 91518 Blocks                   |
| Device Self-Test       | 183 SATA Interface Downshift    | 0 Downshifts                   |
| Namespace Management   | 184 Error Correction Count      | 0 Correction Events            |

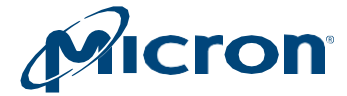

# Performing a Firmware Update

This section describes how to check for and perform firmware updates on supported drives.

### **Checking for Firmware Updates**

To see if a firmware update is available, view the drive information on the System Information screen.

If your system has Internet access and is not behind a proxy server, Storage Executive detects and automatically displays the status of a drive's firmware version: Latest Firm- ware Installed, New Firmware Available, Update Firmware, or Firmware Not Available. For some drives, a Check Firmware button is available to manually check the status. For standard hard drives or third-party SSDs, firmware update is not available.

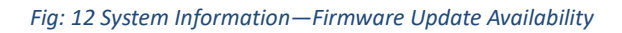

| DESKTOP-A0BL521<br>10.102.28.200 - Windows 10 Ente   | rprise (build 16299), 64      | bit.                                          | C    |
|------------------------------------------------------|-------------------------------|-----------------------------------------------|------|
| Physical Memory                                      |                               | Virtual Memory                                |      |
| 2.47GB 7.85                                          |                               | 3.13GB 8.2                                    |      |
| V Drive0 - Good Health                               |                               | di S                                          | MART |
| Serial Number:<br>00000000133102058AC7               | Firmware Revision:<br>MU02    | Latest Firmware Installed                     |      |
| Drive Capacity: 128.00 GB                            |                               | Current Temperature (in Celsius)              |      |
| V Drive1 - Good Health<br>Micron_1109_MITFDDAK512TBN |                               | dı S                                          | MART |
| Serial Number:<br>163413CF06F7                       | Firmware Revision:<br>M0MU031 | Latest Firmware Installed                     |      |
| Drive Capacity: 512.00 GB                            | )                             | Current Temperature (in Celsius)              |      |
| V Drive2 - Good Health<br>Moron_M5109_EEEDDAKS40TCB  |                               | di S                                          | MART |
| Serial Number:<br>16311389B773                       | Firmware Revision:<br>D0MU027 | L New Firmware Austiable<br>Revision: DOMU037 |      |
| Drive Capacity: 240.00 GB                            |                               | Current Temperature (in Celsius)              | _    |
|                                                      |                               |                                               |      |

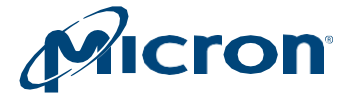

### **Systems Behind a Proxy Server**

If your system is behind a proxy server, set the proxy server information (on the System Information screen or the Firmware Update screen) to enable firmware update checks:

#### Fig: 13 Set Proxy Settings

| Set Proxy      | Settings                   |                      |                          |                 |
|----------------|----------------------------|----------------------|--------------------------|-----------------|
| If you are bet | ind a proxy please set the | HTTPS proxy hos      | t and port here to get   | online updates  |
| 1 100 010 001  | and a prony, prease set me | in the president use | a dite polititere to get | chinic opacies. |
|                |                            |                      |                          |                 |

### **Updating Firmware**

Before performing a firmware update, save all work and close any applications that may be running.

NOTE: All drives in the system of the same model type are updated when you perform this operation.

- 1. Click the Firmware Updates menu and select a drive.
- 2. Review the information on the screen.
- 3. Click Update Firmware Now.
- 4. During the update, Storage Executive runs in an ISO environment. A reboot occurs automatically after the firmware is installed (Windows systems only).
- 5. After the firmware is updated, verify the new version by viewing the drive's details on the System Information screen.

Fig: 14 Update Firmware

| Irmware updates, it is strongly rectly, there will be no loss of s | recommended that you backup or ma                                                                                                    | ike copies of all important files before performing this                                                                                                    |
|--------------------------------------------------------------------|----------------------------------------------------------------------------------------------------|----------------------------------------------------------------------------------------------------|
| drive may not function proper-<br>rer adapter.                     | ystern of user data of the onver now<br>y. If this update is done on a notebool                                                                                                    | ever, if the firmware process is interrupted for any<br>k computer, it is strongly recommended that power be                                                                                                    |
| e Update Available                                                 |                                                                                                    |                                                                                                    |
| e firmware on each \$5100                                          | OPRO drive in the system.                                                                                                    |                                                                                                    |
| rsion: D0MU417                                                     |                                                                                                    | Update Firmware Now                                                                                                    |
| Date: Jul-1-2018                                                   |                                                                                                    |                                                                                                    |
| lotes.                                                             | ower-loss bandling                                                                                                    |                                                                                                    |
| General error handling and                                         | d stability improvements                                                                                                    |                                                                                                    |
| TRIM time performance in<br>Enhanced data integrity al             | nprovement                                                                                                    |                                                                                                    |
| Closed a vulnerability in th                                       | e firmware download process                                                                                                    |                                                                                                    |
|                                                                    |                                                                                                    |                                                                                                    |
|                                                                    |                                                                                                    |                                                                                                    |
|                                                                    | e Update Available<br>he firmware on each \$510<br>he firmware on each \$510<br>he firmware on each \$510<br>hersion: DOMU417<br>Date: Jul-1-2018<br>Votes:<br>Improved asynchronous p<br>General error handling an<br>TelM time performance in<br>Enhanced data integrity al<br>Closed a vulnerability in th | e Update Available<br>he firmware on each \$5100PRO drive in the system.<br>Insion: D0MU417<br>Date: Jul-1-2018<br>Notes:<br>Improved asynchronous power-loss handling<br>General error handling and stability improvements<br>TRIM time performance improvement<br>Enhanced data integrity algorithms<br>Closed a vulnerability in the firmware download process |

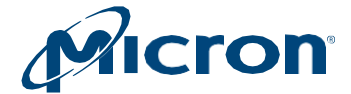

### **Manually Updating Firmware**

- 1. Download the latest firmware from micron.com.
- 2. Click the Choose File option and locate the firmware package file.
- 3. Click Update Firmware Now.

#### Fig: 15 Firmware Update Completed

| <b>f</b> System Information | C mtinvme200112abcdef - Good He                                                                                                    | alth                                                                                                    |
|-----------------------------|----------------------------------------------------------------------------------------------------|----------------------------------------------------------------------------------------------------|
| Drive Details               |                                                                                                    |                                                                                                    |
| ılı S.M.A.R.T. ≯            | Current Driver Version: 10.0 25300 1000 (Standard NVM E                                                                                                    | xpress Controller)                                                                                            |
| 보 Firmware Updates >        |                                                                                                    |                                                                                                    |
| Ø Sanitize Drive            | Current Firmware: <i>E2MU119</i>                                                                                                    | Check for Firmware Updat                                                                                      |
| ⊗ Format Drive              |                                                                                                    |                                                                                                    |
|                             | update. If performed correctly, there will be no loss of system or user data on the drive. Ho<br>reason, your solid state drive may not function properly. If this update is done on a notebo | wever, if the firmware process is interrupted for any<br>ok computer, it is strongly recommended that power b |
| ▼ Momentum Cache >          | supplied by the AC power adapter.                                                                                                    |                                                                                                    |
| ■ Flex Capacity             |                                                                                                    |                                                                                                    |
| Over Provisioning           | Firmware Update Completed<br>The firmware has been successfully updated on all target drives.                                                                                                 |                                                                                                    |
| P Device Self-Test          | You might need to refresh the application or restart the system for firmwar                                                                                                    | e update to take effect.                                                                                      |
|                             |                                                                                                    |                                                                                                    |

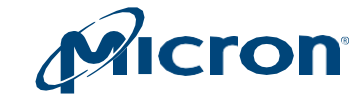

Micron

### **Erasing a Drive**

This section explains how to remove all data from a drive by performing a Sanitize, Format drive or Physical Security ID (PSID) revert operation.

### **Performing a Sanitize Drive Operation**

The sanitize drive operation is supported on all drives except for encrypted drives (those with TCGenabled/password-protected). These drives must use the PSID revert operation to remove data. See <u>Performing a PSID Revert Operation</u>.

Also note:

- This operation runs on systems in AHCI mode. If your system is in IDE mode, change to AHCI mode and then proceed.
- This operation cannot be performed on mounted drives. Unmount the drive before proceeding. See <u>Unmounting Drives and Drive Partitions</u>.
- This operation cannot be performed on drives connected behind a RAID controller.

**CAUTION**: This operation completely removes all data from a drive. If possible, back up important data to alternate storage media before performing the operation.

- 1. Click the Sanitize Drive menu and select a drive.
- Review the information on the screen.
   If the drive is mounted or contains mounted partitions, an option to take the drive offline and unmount all partitions appears. Click this option to continue with the operation.
- 3. Click Yes, sanitize drive and remove ALL data to perform the operation.
- 4. The operation starts. On Windows systems (boot drives only), the system reboots during the sanitize drive process. No reboot occurs on Linux systems or on non-boot drives in Windows systems.
- 5. When complete, all data from the drive is removed.

Fig: 16 Sanitize Drive for non-NVMe drives.

| WARNING:           |                                                                                                    |
|--------------------|----------------------------------------------------------------------------------------------------|
| All data will b    | e removed from the drive.                                                                                       |
| When you sanitiz   | e this drive, all data stored on it will be erased. Sanitizing will erase everything on the drive including all |
| partitions. Before | sanitizing your drive, make sure to backup your data and unmount any mounted partitions.                        |
| Don't turn off you | computer while the drive is sanitizing. This process may take several minutes or up to an hour,                 |
| depending on how   | v much data is stored on the drive.                                                                             |

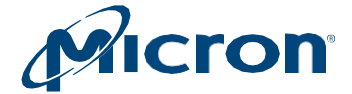

#### For NVMe drive Block Erase, Crypto Erase, or Overwrite can be selected.

#### Fig: 17 Sanitize Drive for NVMe drives.

| Sanitize drive will | delete all data in the drive. Please select the type you want to delete the drive below |  |
|---------------------|-----------------------------------------------------------------------------------------|--|
| Please Select Sani  | ize Type:                                                                               |  |
| Block               |                                                                                         |  |
| Crypto              |                                                                                         |  |
| Overwrite This op   | ration is disabled because it is not supported by the drive.                            |  |
| Are you sure yo     | u want to perform a sanitize operation on this drive?                                   |  |
| No.                 | trive and remove ALL data                                                               |  |

### **Performing a Format Drive Operation**

The Format operation is used to low level format the NVM media. This may destroy all data and metadata associated with the specified namespace(s). This is used when the host wants to change the LBA data size and/or metadata size.

The format operation is supported on all drives except for encrypted drives (those with TCGenabled/password-protected). These drives must use the PSID revert operation to remove data. See <u>Performing a PSID Revert Operation</u>.

This operation cannot be performed on mounted drives. Unmount the drive before proceeding. See <u>Unmounting Drives and Drive Partitions</u>.

- 1. Click the Format Drive menu and select a drive.
- 2. Select the namespace(s) and Format type to perform format operation.
- 3. Review the information on the screen.
- 4. Click Yes, perform format to perform format operation on drive and remove all data.
- 5. The operation starts. When complete, all data from the drive is removed.

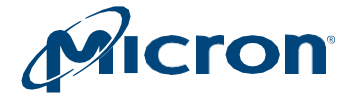

#### Fig: 18 Format Drive for NVMe drives

| Format drive will delete all data in the drive. Please s                                                       | elect the type you want to delete the drive below                                                                                              |   |
|----------------------------------------------------------------------------------------------------|----------------------------------------------------------------------------------------------------|---|
| Select Namespace<br>Select All Namespaces<br>To select "MULTIPLE" :(Ctrl + left click)<br>Namespace ID: 1<br>+ | Please select Format Type below:<br>Non-Secure<br>LBA - Metadata size<br>LBA Size: 512 Metadata size: 0<br>Secure: User Data<br>Secure: Crypto | · |

### Performing a PSID Revert Operation

The PSID revert operation removes all data from an encrypted drive (one with TCG-enabled/passwordprotected). It can also be used in the event you have an encrypted drive for which you have lost the authentication code to return the drive to its factory default state.

TCG is automatically enabled on drives that are initialized in systems running Windows 8 or later, or it can be enabled with third-party software utilities. For more in- formation on TCG, refer to <a href="http://www.trustedcomputinggroup.org/">http://www.trustedcomputinggroup.org/</a>.

To determine if TCG is enabled on your drive, view the Drive Details screen. Drives with TCG enabled appear with the eye icon next to the drive number.

#### Fig: 19 TCG-Enabled Drive

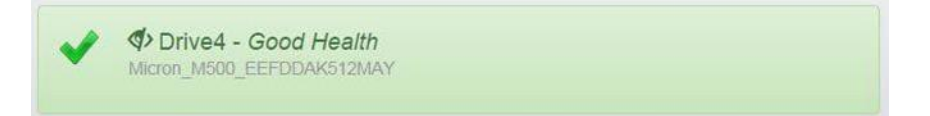

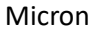

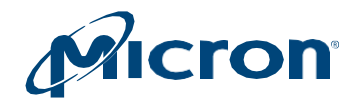

### Before You Begin

#### Obtaining the PSID Code

The drive's PSID code is required to run this operation. The PSID code is located on the front label of the drive (Fig: 20). Obtain this code before proceeding.

#### Fig: 20 PSID Code

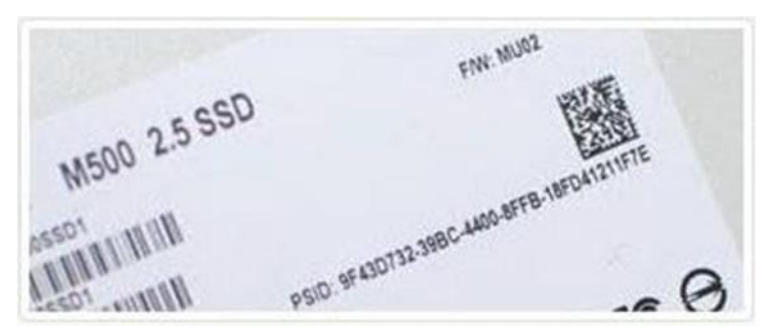

#### **Unmounting Drives and Drive Partitions**

A PSID revert operation cannot be performed on mounted drives or drives with mounted partitions.

To unmount a drive in Linux, issue the unmount command.

To unmount a drive in Windows:

- 1. Open an administrator command prompt.
- 2. Run the following command: **compmgmt.msc**
- 3. Select Disk Management.
- 4. Right-click on the target drive and select Offline.

### **Running PSID Revert**

These instructions apply to both Windows and Linux systems. However, some configuration is required on Linux systems before performing this operation. See <u>Configuring Linux Systems to Perform a PSID Revert</u> <u>Operation</u>.

**CAUTION:** This operation completely removes all data from the drive and returns the drive to its factory default state. If possible, back up important data to alternate media before performing the operation.

- 1. Click the **PSID Revert** menu and select a drive.
- 2. Review the information on the screen.
- 3. In the PSID field, enter the **32–Character PSID code** found on the front label of the drive.
- 4. Click Yes, perform PSID Revert to perform the operation.

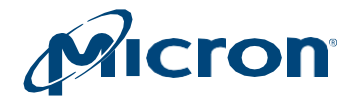

#### Fig: 10 PSID Revert

|                                | Micron_1100_MTFDDAK612TBN                                                                                                    |                               |                                  |
|--------------------------------|----------------------------------------------------------------------------------------------------|-------------------------------|----------------------------------|
| WAR                            | NING:                                                                                                    |                               |                                  |
| All da                         | ata will be removed from the drive.                                                                                                    |                               |                                  |
| When<br>makes<br>Don't t       | you perform a PSID revert, all data stored on the drive wil<br>sure to backup your data and unmount any mounted parti<br>um off your computer while the operation is in progress.<br>Revert will deactivate encryption on the selected drive | I become unreadable<br>tions. | including all partitions. Please |
| Are you<br>PSID Io<br>The PSID | u sure you want to perform a PSID Revert op<br>dentification<br>) value can be found on the drive's main label.                                                                                                    | eration on this d             | rive?                            |
| Refer to t<br>on the dr        | he image to help identify the location of the PSID value<br>ive.                                                                                                    | N500 25 55                    | no variante anterestation        |
|                                |                                                                                                    |                               |                                  |
| PSID:                          | 12W12345-1WWW-1234-12W4-12345W123456                                                                                                    |                               |                                  |
| PSID:                          | 12W12345-1WWW-1234-12W4-12345W123456<br>Enter the 32-oharacter alpha-numeric PSID value locate                                                                                                    | ed on the drive's front       | label.                           |

The operation begins and takes a few seconds to complete. When complete, a confirmation message appears, and all data is removed from the drive.

### **Configuring Linux Systems to Perform a PSID Revert Operation**

TCG commands must be enabled on a Linux system to run the PSID revert operation. By default, all TCG commands are disabled (blocked) by a Linux kernel. To enable TCG commands, an additional kernel boot parameter (libata.allow\_tpm=1) must be added.

The steps to add a kernel boot parameter vary by Linux distribution. The following are generic steps for adding a kernel boot parameter using the boot loader GRUB:

- 1. As a root user, make a back-up copy of the grub.conf file: cp/boot/grub/grub.conf /boot/grub/grub.conf.backup
- 2. As a root user open: /boot/grub/grub.conf
- 3. Go to the kernel boot line (the line that begins with "kernel /vmlinuz"). Some Linux distributions with multiple boot options have multiple kernel boot lines. In this case, you must determine the boot option that you would like to use for performing the PSID revert operation and edit that menu option.
- 4. Append the following option to the line: libata.allow\_tpm=1
- 5. Save changes to /boot/grub/grub.conf.
- 6. Reboot the system.
- 7. Perform the PSID revert operation following the instructions in <u>Performing a PSID Revert Operation</u>.

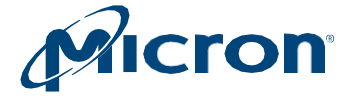

- 8. As a root user, reinstate the backup copy of the grub.conf file: mv/boot/grub/grub.conf.back /boot/grub/grub.conf
- 9. Reboot the system.

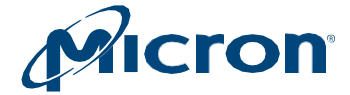

# **Enabling or Disabling Momentum Cache**

Momentum Cache is an intelligent software driver that dynamically leverages unused system resources to enhance burst performance. This feature runs on supported drives containing a boot volume in Windows systems only. It is recommended to enable Momentum Cache on your system's boot drive.

For more information on Momentum Cache, see the Enhancing Burst Performance with Momentum Cache Technical Note(TN-FD-32) available on <u>micron.com</u>.

Before enabling or disabling this feature, save all work and shut down any running applications.

- 1. Click the Momentum Cache menu.
- 2. Review the information on the screen.
- 3. Click the button next to a drive to enable or disable the Momentum Cache feature.
- 4. Confirm the operation when prompted.
- 5. The system reboots after the operation completes.

#### Fig: 11 Momentum Cache

| Nomentum Cache version 1.7.3.0                                                                                                    | Battery Detected                                                                                                    |
|----------------------------------------------------------------------------------------------------|----------------------------------------------------------------------------------------------------|
| Nomentum Cache may enhance overall system perfor<br>This feature is currently available for supported drives.                                            | A battery backed<br>power source was<br>detected in your<br>system.                                                                                    |
|                                                                                                    | Using Momentum Cache with a<br>battery backed power source is<br>highly recommended in order to<br>optimize the reliability of                         |
|                                                                                                    | Momentum Cache.                                                                                                    |
| lease select the drive you wish to enable M                                                                                                    | Momentum Cache.                                                                                                    |
| lease select the drive you wish to enable M<br>Drive0 - Good Health                                                                                      | Momentum Cache.<br>omentum Cache on<br>Enable Momentum Cache                                                                                           |
| lease select the drive you wish to enable M<br>Drive0 - Good Health<br>MS10-MTFDOAK125MA2                                                                | Momentum Cache.<br>omentum Cache on<br>Enable Momentum Cache<br>recommended that you enable Momentum Cache on your boor drive                          |
| lease select the drive you wish to enable N<br>Drive0 - Good Health<br>METO-MITFDOAK128MAZ<br>It is<br>Drive1 - Good Health<br>Micron_ETOP_EEFDDAK980700 | Momentum Cache.<br>omentum Cache on<br>Enable Momentum Cache<br>recommended that you enable Momentum Cache on your boot drive<br>Enable Momentum Cache |

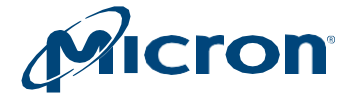

# **Setting Over-Provisioning Capacity**

Over-provisioning allocates a percentage of a drive's free space to improve performance and endurance.

The over-provisioning space becomes available exclusively to the drive's controller, enabling the controller to use the space for various management functions. This leaves less usable capacity, but results in improved performance and endurance.

#### **Requirements:**

- Over-provisioning can be enabled on supported drives with NTFS file systems only.
- A drive must have a partition to enable over-provisioning (the over- provisioning capacity is set on the last accessible partition).

#### **Restrictions:**

- Over-provisioning can be set on a Raw partition; however, it is not recommended as damage to data can occur.
- Over-provisioning cannot be set on SAS drives.
- Over-provisioning cannot be set on drives with the following configurations: USB-attached, writeprotect enabled, offline status, dynamic status, or security locked.

### **Enabling Over-Provisioning**

- 1. Click the **Over-Provisioning** menu and select a drive.
- 2. Click Initiate Over-Provisioning.

#### Fig: 23 Over-Provisioning

| Micron_110                                                                                                    | 1 - Good Health<br>00_MTFDDAK512TBN                                                                                                    |                                                                                                    |
|----------------------------------------------------------------------------------------------------|----------------------------------------------------------------------------------------------------|----------------------------------------------------------------------------------------------------|
| Over-Provisioning                                                                                                    | at a CON- for some to improve                                                                                                    | formance and and under The OB                                                                                    |
| over-provisioning (or y anotates a perce                                                                                                    | inage of an obolis nee space to improve per                                                                                                    | normance and endurance. The or                                                                                   |
| space becomes available exclusively to t<br>management functions. This leaves less<br>must have a partition to enable OP, the (                                                                                         | the SSD controller, enabling the controller to<br>usable capacity, but results in improved perf<br>OP capacity is set on the last accessible part                                     | use the space for various<br>formance and endurance. An SSD<br>ition                                             |
| space becomes available exclusively to t<br>management functions. This leaves less<br>must have a partition to enable OP, the O<br>Drive1 - Micron_1100_MTFDDAK512TBN 476.                                              | the SSD controller, enabling the controller to<br>usable capacity, but results in improved perf<br>OP capacity is set on the last accessible part<br>94 GB                            | use the space for vanous<br>formance and endurance. An SSD<br>ition.                                             |
| space becomes available exclusively to t<br>management functions. This leaves less<br>must have a partition to enable OP; the O<br>Drive1 - Micron_1100_MTFDDAK512TBN 476.                                              | the SSD controller, enabling the controller to<br>usable capacity, but results in improved perf<br>OP capacity is set on the last accessible part<br>94 GB<br>429.24 GB<br>E:1 80.00% | use the space for various<br>formance and endurance. An SSD<br>ition.<br>47.89 GB<br>OP 10.00%                   |
| space becomes available exclusively to t<br>management functions. This leaves less<br>must have a partition to enable OP; the O<br>Drive1 - Micron_1100_MTFDDAK512TBN 476.<br>OP settings for Drive E:1                 | the SSD controller, enabling the controller to<br>usable capacity, but results in improved perf<br>OP capacity is set on the last accessible part<br>94 GB<br>429.24 GB<br>E1 90.00%  | use the space for vanous<br>formance and endurance. An SSD<br>ition.<br>47.69 GB<br>OP 10.00%                    |
| space becomes available exclusively to t<br>management functions. This leaves less<br>must have a partition to enable OP; the (<br>Drive1 - Micron_1100_MTFDDAK512TBN 476.<br>DP settings for Drive E:1<br>Recommended: | the SSD controller, enabling the controller to<br>usable capacity, but results in improved perf<br>OP capacity is set on the last accessible part<br>94 GB<br>429.24 GB<br>E-1 90.00% | use the space for vanous<br>formance and endurance. An SSD<br>ition.<br>47.89 GB<br>OP 10.00%<br>Clear OP Set OP |

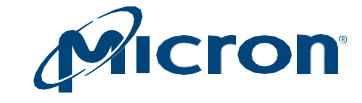

1. To enable Storage Executive to automatically allocate the recommended amount of over- provisioning capacity, click the button next to Recommended. The amount of over-provisioning capacity appears in the Custom field.

To allocate your own amount of over-provisioning capacity, do not select the but- ton. Simply enter the percentage amount (from 1–50%) in the Custom field.

- 2. Click Set OP.
- 3. Confirm the operation when prompted.
- 4. The over provisioning capacity is set immediately. No reboot is required.

### **Disabling Over-Provisioning**

- 1. Click the **Over-Provisioning** menu and select a drive.
- 2. Click Initiate Over-Provisioning.
- 3. Click Clear OP.

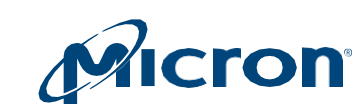

Micron

# **Setting Flex Capacity**

The Flex Capacity feature allows you to change the capacity of a drive to help improve drive endurance. This feature changes the user allocated space, which limits the amount of data that can be stored on the drive. The capacity you set appears as the drive's new capacity in the OS; the remaining capacity becomes available to the drive for the purpose of performing background activities, which can help extend drive life.

The new capacity can be as low as 1GB but cannot exceed the native maximum capacity of the drive. This feature is available on supported drives only.

#### Important:

- All data is removed from the drive when you set the Flex Capacity.
- Before performing this operation, backup your data and unmount any mounted partitions.
- Do not turn off the system while the operation is in progress.

### **Setting Capacity**

- 1. Click the **Flex Capacity** menu.
- 2. Enter the new maximum capacity for the drive in the New Capacity field.
- 3. Click Set Drive Capacity.
- 4. After the operation completes, power cycle the system. (A reboot is not sufficient; a full power cycle is required.)

#### Fig: 24 Setting Drive Capacity

| WARNING:                                                                                                    |                                                  |                                                                                                    |
|----------------------------------------------------------------------------------------------------|--------------------------------------------------|----------------------------------------------------------------------------------------------------|
| All data will be removed from the drive.                                                                                                    |                                                  |                                                                                                    |
| When you use Flex Capacity on this drive, all data<br>everything on the drive including all partitions. Befo<br>unmount any mounted partitions.<br>Don't turn off your computer while this operation is                                                               | stored on it w<br>ire performing<br>in progress. | II be erased. Changing the drive capacity will erase<br>this operation, make sure to backup your data and                                                                                                    |
|                                                                                                    |                                                  |                                                                                                    |
|                                                                                                    |                                                  |                                                                                                    |
| lexPro™ Firmware Architectu                                                                                                    | re                                               |                                                                                                    |
| lexPro™ Firmware Architectur<br>lex Capacity - Drive Capacity                                                                                                    | re                                               |                                                                                                    |
| HexPro™ Firmware Architectur<br>lex Capacity - Drive Capacity<br>ex Capacity firmware architecture allows you to alte                                                                                                    | re<br>r the                                      |                                                                                                    |
| ElexPro™ Firmware Architectus<br>lex Capacity - Drive Capacity<br>ex Capacity firmware architecture allows you to alte<br>aximum capacity of the drive.                                                                                                    | re<br>r the                                      | It is strongly recommended that you power cycle                                                                                                    |
| ElexPro <sup>™</sup> Firmware Architectur<br>lex Capacity - Drive Capacity<br>ex Capacity firmware architecture allows you to alte<br>aximum capacity of the drive.<br>the new capacity may be as low as 1GB but cannot e<br>e native maximum capacity of the drive   | r the<br>exceed                                  | It is strongly recommended that you power cycle<br>your system after the successful completion of this<br>operation.                                                                                                    |
| ElexPro <sup>TM</sup> Firmware Architectur<br>lex Capacity - Drive Capacity<br>ex Capacity firmware architecture allows you to alte<br>aximum capacity of the drive.                                                                                                  | re<br>r the<br>Exceed                            | It is strongly recommended that you <i>power cycle</i><br>your system after the successful completion of this<br>operation.<br>You cannot reconfigure the drive capacity more than                                                                                                    |
| ElexPro <sup>TM</sup> Firmware Architectur<br>lex Capacity - Drive Capacity<br>ex Capacity firmware architecture allows you to alte<br>aximum capacity of the drive.<br>The new capacity may be as low as 1GB but cannot e<br>e native maximum capacity of the drive. | r the<br>exceed                                  | It is strongly recommended that you power cycle<br>your system after the successful completion of this<br>operation.<br>You cannot reconfigure the drive capacity more than<br>once without the power cycle in between each change.                                                                                |
| IexPro <sup>™</sup> Firmware Architectur<br>lex Capacity - Drive Capacity<br>ex Capacity firmware architecture allows you to alte<br>aximum capacity of the drive.<br>te new capacity may be as low as 1GB but cannot e<br>e native maximum capacity of the drive.    | r the<br>exceed                                  | It is strongly recommended that you power cycle<br>your system after the successful completion of this<br>operation.<br>You cannot reconfigure the drive capacity more than<br>once without the power cycle in between each change.<br>Rebooting your system is not sufficient, a full power<br>cycle is required. |
| ElexPro <sup>™</sup> Firmware Architectur<br>lex Capacity - Drive Capacity<br>ex Capacity firmware architecture allows you to alte<br>aximum capacity of the drive.<br>te new capacity may be as low as 1GB but cannot e<br>e native maximum capacity of the drive.   | re<br>r the<br>exceed                            | It is strongly recommended that you power cycle<br>your system after the successful completion of this<br>operation.<br>You cannot reconfigure the drive capacity more than<br>once without the power cycle in between each change.<br>Rebooting your system is not sufficient, a full power<br>cycle is required. |
| ElexPro <sup>™</sup> Firmware Architectur<br>lex Capacity - Drive Capacity<br>ex Capacity firmware architecture allows you to alte<br>aximum capacity of the drive.<br>he new capacity may be as low as 1GB but cannot e<br>e native maximum capacity of the drive.   | re<br>r the<br>exceed                            | It is strongly recommended that you power cycle<br>your system after the successful completion of this<br>operation.<br>You cannot reconfigure the drive capacity more than<br>once without the power cycle in between each change.<br>Rebooting your system is not sufficient, a full power<br>cycle is required. |
| ElexPro <sup>TM</sup> Firmware Architectur<br>lex Capacity - Drive Capacity<br>ex Capacity firmware architecture allows you to alte<br>aximum capacity of the drive.<br>he new capacity may be as low as 1GB but cannot e<br>e native maximum capacity of the drive.  | r the<br>exceed                                  | It is strongly recommended that you power cycle<br>your system after the successful completion of this<br>operation.<br>You cannot reconfigure the drive capacity more than<br>once without the power cycle in between each change.<br>Rebooting your system is not sufficient, a full power<br>cycle is required. |
| IexPro <sup>TM</sup> Firmware Architectur<br>lex Capacity - Drive Capacity<br>ex Capacity firmware architecture allows you to alte<br>aximum capacity of the drive.<br>The new capacity may be as low as 1GB but cannot e<br>e native maximum capacity of the drive.  | r the<br>exceed<br>Set Driv                      | It is strongly recommended that you power cycle<br>your system after the successful completion of this<br>operation.<br>You cannot reconfigure the drive capacity more than<br>once without the power cycle in between each change.<br>Rebooting your system is not sufficient, a full power<br>cycle is required. |

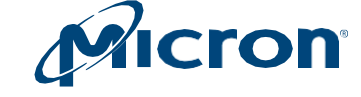

### **Returning to Native Drive Capacity**

- 1. Click the **Flex Capacity** menu.
- 2. Click Reset to Native Max. Capacity.

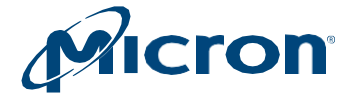

# **Running Device Self-Test**

The Device Self-Test feature allows you to test the health of the drive. The drive remains operational during testing and all data on the drive is preserved; however, performance may be reduced during the test operation.

This feature is available on supported drives only.

#### Fig: 25 Running the Device Self-Test

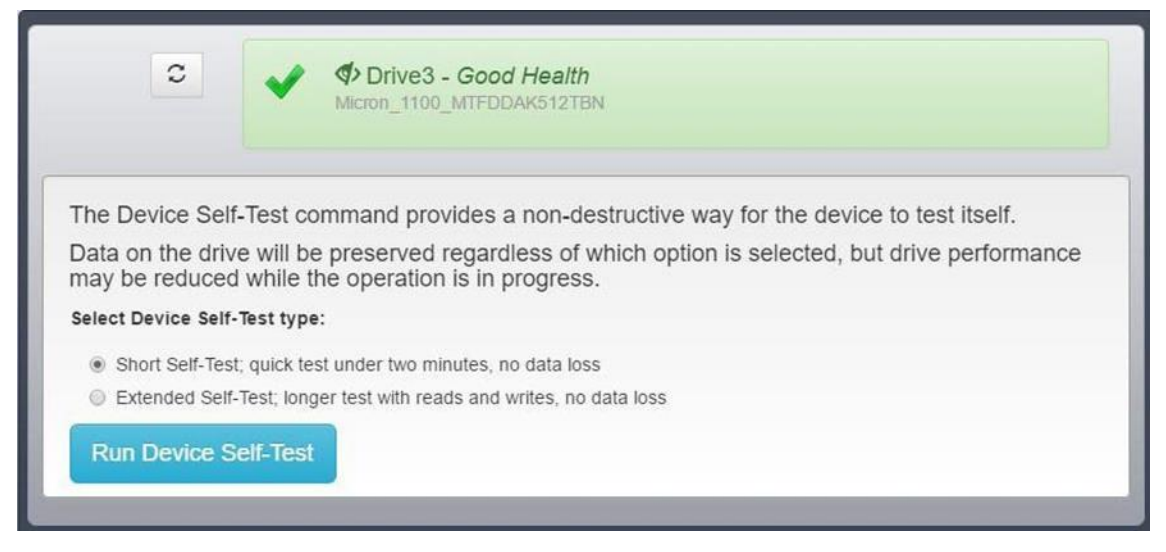

- 1. Click the Device **Self-Test** menu.
- 2. Select the type of test to run.

Short Self-Test: Performs a quick test of the drive.

Extended Self-Test: Performs a more in-depth test of the drive, consisting of reads and writes.

- 3. Click Run Self-Test.
- 4. The test progress appears. When complete, the results of the test appear under the drive name.

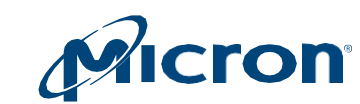

Micron

# **Managing Namespaces**

The Namespace Management feature allows you to create or delete namespaces on a supported NVMe drive. A namespace is a collection of logical blocks with addresses that range from 0 to the size of the name space. A namespace appears as a standard block device on which file systems and applications can be deployed without any modification.

### **Creating a Namespace**

- 1. Click the Namespace Management menu and select a drive.
- 2. Click Create Namespace.
- 3. In the Namespace Type field, select TLC or SLC.
  - If you select TLC, provide the namespace size in LBs.
  - If you select SLC, provide the namespace size in terms of percentage. Valid percentages are: 10, 20, 30, 40, 50, 100.
- 4. Click Create.

#### Fig: 26 Namespace Management

|                             | Micron_9300_MTFD        | HAL3T8TDP                 |            |
|-----------------------------|-------------------------|---------------------------|------------|
| Namespace Manage            | ment                    |                           |            |
| This option provides the ab | ility to manage the nam | espaces on a NVME device. |            |
| Drive Details               |                         |                           |            |
| Total Capacity:             |                         | 2747269120 byte           | 5          |
| Available Capacity:         |                         | 3772036505600 b           | pytes      |
| Largest Media Fragment:     |                         | 3840755982336 b           | pytes      |
| Create Namespace            |                         |                           |            |
| Namespace ID:1              |                         |                           | Delete     |
| LBA Data Size:              | 512                     | Total Size:               | 2097152000 |
| Max Capacity:               | 2.09 GB                 | Available Space:          | 2.09 GB    |
|                             |                         |                           |            |

### **Deleting a Namespace**

- 1. Click the Namespace Management menu and select a drive.
- 2. Click Delete Namespace next to the namespace to be deleted.
- 3. Confirm the operation when prompted.

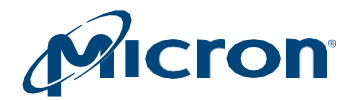

# **Revision History**

| Rev. U – 09/23 | <ul><li>Updated supported drive models.</li><li>Added few screenshots.</li><li>Aligned the document.</li></ul>                                                                                                    |
|----------------|----------------------------------------------------------------------------------------------------|
| Rev. T – 02/23 | Updated supported drive models.                                                                                                    |
| Rev. S – 02/23 | Updated supporting drive models.                                                                                                    |
| Rev. R – 02/23 | Updated supporting drive models.                                                                                                    |
| Rev. Q – 02/23 | Added Format Namespace feature.                                                                                                    |
| Rev. P – 02/23 | <ul> <li>Added 2100AI, 2100AT SSDs.</li> <li>Added Namespace Management feature.</li> </ul>                                                                                                    |
| Rev. O – 02/23 | <ul> <li>Updated for release 5.05.</li> <li>Added 5300, 7300 Series SSDs.</li> <li>Removed P1 SSD.</li> </ul>                                                                                                    |
| Rev. N – 02/23 | • Added P1, 1300, 9300 Series SSDs.                                                                                                    |
| Rev. M – 02/23 | Updated OS support information.                                                                                                    |
| Rev. L – 03/22 | <ul> <li>Updated for release 3.63.</li> <li>Added 2200 Series.</li> <li>Updated OS support information.</li> </ul>                                                                                                    |
| Rev. K – 01/22 | <ul><li>Updated for release 3.60.</li><li>Updated operating system requirements.</li></ul>                                                                                                    |
| Rev. J – 10/21 | <ul> <li>Updated for release 3.58.</li> <li>Added Device Self-Test feature.</li> <li>Updated Firmware Update feature.</li> </ul>                                                                                                    |
| Rev. I – 04/21 | <ul><li>Updated for release 3.56.</li><li>Added 5210 and 5200 Series.</li></ul>                                                                                                    |
| Rev. H – 01/21 | <ul> <li>Updated for release 3.49.</li> <li>Added 9200 Series.</li> <li>Updated Flex Capacity information.</li> <li>Updated OS support information.</li> </ul>                                                                                                    |
| Rev. G – 11/19 | <ul> <li>Updated for release 3.38.</li> <li>Added 1100 and 5100 series support.</li> <li>Added RAID controller support.</li> <li>Added Flex Cap feature.</li> <li>Updated Installing and Starting Storage Executive section.</li> </ul>                                             |
| Rev. F – 07/19 | <ul> <li>Updated for release 3.34.</li> <li>Added NVMe support.</li> <li>Revised Viewing and Saving Drive Details and Performing a Firmware Update sections.</li> <li>Added Viewing Drive Performance and Optimization section.</li> <li>Added Removing a Drive section.</li> </ul> |

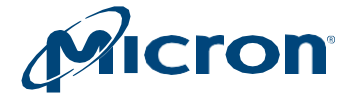

| Rev. E – 04/19 | • Updated for release 3.30.                                                                                                    |
|----------------|----------------------------------------------------------------------------------------------------|
| Rev. D – 03/19 | <ul> <li>Updated for release 3.24.</li> <li>Added support for M500IT and SAS drives, over-provisioning, and live firmware up- dates.</li> </ul> |
| Rev. C – 04/18 | <ul> <li>Updated for release 3.20.</li> <li>Added support for P400m, Momentum Cache, SMART threshold exceeded drive status.</li> </ul>          |
| Rev. B – 10/17 | • Updated for release 3.17.                                                                                                    |
| Rev. A – 3/17  | • Initial release; version 3.15.                                                                                                    |

8000 S. Federal Way, P.O. Box 6, Boise, ID 83707-0006, Tel: 208-368-4000 www.micron.com/products/support Sales inquiries: 800-932-4992 Micron and the Micron logo are trademarks of Micron Technology, Inc. All other trademarks are the property of their respective owners.